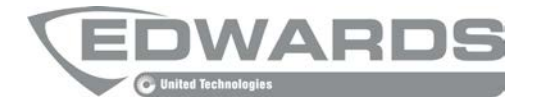

# FEC403EN Installation Manual

P/N 10-4101-501-2FC1-01 • ISS 22JAN15

| Copyright              | © 2015 UTC Fire & Security. All rights reserved.                                                                      |
|------------------------|----------------------------------------------------------------------------------------------------|
| Frademarks and patents | The FEC403EN name and logo are trademarks of UTC Fire & Security.                                                     |
| Manufacturer           | UTC CCS Manufacturing Polska Sp. Z o.o.<br>UI. Kolejowa 24. 39-100 Ropczyce, Poland                                   |
|                        | Authorized EU manufacturing representative:<br>UTC Fire & Security B.V.<br>Kelvinstraat 7, 6003 DH Weert, Netherlands |
| Version                | This document applies to FEC403EN version 3.0                                                                         |
| Certification          | CE                                                                                                    |

**2012/19/EU (WEEE directive):** Products marked with this symbol cannot be disposed of as unsorted municipal waste in the European Union. For proper recycling, return this product to your local supplier upon the purchase of equivalent new equipment, or dispose of it at designated collection points. For more information see: www.recyclethis.info.

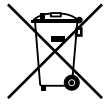

**2006/66/EC (battery directive):** This product contains a battery that cannot be disposed of as unsorted municipal waste in the European Union. See the product documentation for specific battery information. The battery is marked with this symbol, which may include lettering to indicate cadmium (Cd), lead (Pb), or mercury (Hg). For proper recycling, return the battery to your supplier or to a designated collection point. For more information see: www.recyclethis.info.

**Contact information** 

For contact information, see www. utcfssecurityproducts.eu.

## Content

#### Important information ii

Agency compliance ii European regulations for construction products ii Product compatibility iii Limitation of liability iii

#### Installation 1

Panel layout 1 Supervised inputs and outputs overview 2 Supervised inputs and outputs by function 2 Installation instructions 3 Cabling recommendations 3 Connecting the 230 VAC supply 4 Connecting the power supply unit 5 Connecting the batteries 6 Connecting fire detection system devices 8 Connecting extinguishing system devices 14

#### System configuration and start-up 21

DIP switches and functions 21 System configuration 22 Relay master module 28 System start-up 29

#### Troubleshooting, maintenance and support 31

Troubleshooting 31 Maintenance 33 Contacting technical support 33

**Technical specifications** 34

Glossary 37

## **Important information**

## Agency compliance

This product has been designed according to the following standards:

- EN54-2, EN54-4
- EN60950-1
- EN12094-1
- ANPI TN121
- EMC Immunity EN50130-4
- EMC Emissions EN61000-6-3, EN61000-3-2, EN61000-3-3

The EN12094-1 standard includes basic and optional requirements. The optional requirements this product meets are:

| Clause | Description                                        |
|--------|----------------------------------------------------|
| 4.17   | Extinguishing agent release delay                  |
| 4.18   | Signal representing the flow of agent              |
| 4.19   | Monitoring of the status of components             |
| 4.20   | Emergency hold device (mode A or B)                |
| 4.23   | Manual only mode                                   |
| 4.24   | Triggering signals to equipment within the system  |
| 4.26   | Triggering signals to equipment outside the system |
| 4.27   | Emergency abort device                             |
| 4.30   | Activation of alarm device with different signals  |

Table 1: EN12094-1 optional requirements

## **European regulations for construction products**

This section includes both regulatory information and a summary on the declared performance according to the Construction Products Regulation 305/2011. For detailed information refer to the product Declaration of Performance (DoP).

| Table 2:           |                                                                                                    |
|--------------------|----------------------------------------------------------------------------------------------------|
| Certification      | CE                                                                                                    |
| Certification body | 1134                                                                                                    |
| Manufacturer       | UTC CCS Manufacturing Polska Sp. Z o.o.<br>UI. Kolejowa 24. 39-100 Ropczyce, Poland                                       |
|                    | Authorized EU manufacturing representative:<br>UTC Fire & Security B.V., Kelvinstraat 7,6003 DH Weert,<br>The Netherlands |

| Year of first CE marking             | 09                                                  |
|--------------------------------------|-----------------------------------------------------|
| Declaration of Performance<br>number | 360-3319-0199                                       |
| EN 54                                | EN12094-1, EN54-2,<br>EN54-4, Environmental Class A |
| Product identification               | See model number on product identification label    |
| Intended use                         | See DoP point 3                                     |
| Essential characteristics            | See DoP point 9                                     |

## **Product compatibility**

This product is compatible with all UTC Fire & Security **Aritech** and **Kilsen** conventional fire detectors and manual call points, with the following exceptions:

- Aritech DI322I and DT313I detectors
- Kilsen KL731 and KL7313B detectors

Compatibility with third-party products cannot be guaranteed. Consult your local supplier for further information.

## Limitation of liability

Installation in accordance with this manual, applicable codes, and the instructions of the authority having jurisdiction is mandatory. UTC Fire & Security shall not under any circumstances be liable for any incidental or consequential damages arising from loss of property or other damages or losses owing to the failure of UTC Fire & Security products beyond the cost of repair or replacement of any defective products. UTC Fire & Security reserves the right to make product improvements and change product specifications at any time. While every precaution has been taken during the preparation of this manual to ensure the accuracy of its contents, UTC Fire & Security assumes no responsibility for errors or omissions.

## Installation

## **Panel layout**

#### Figure 1: FEC403EN layout

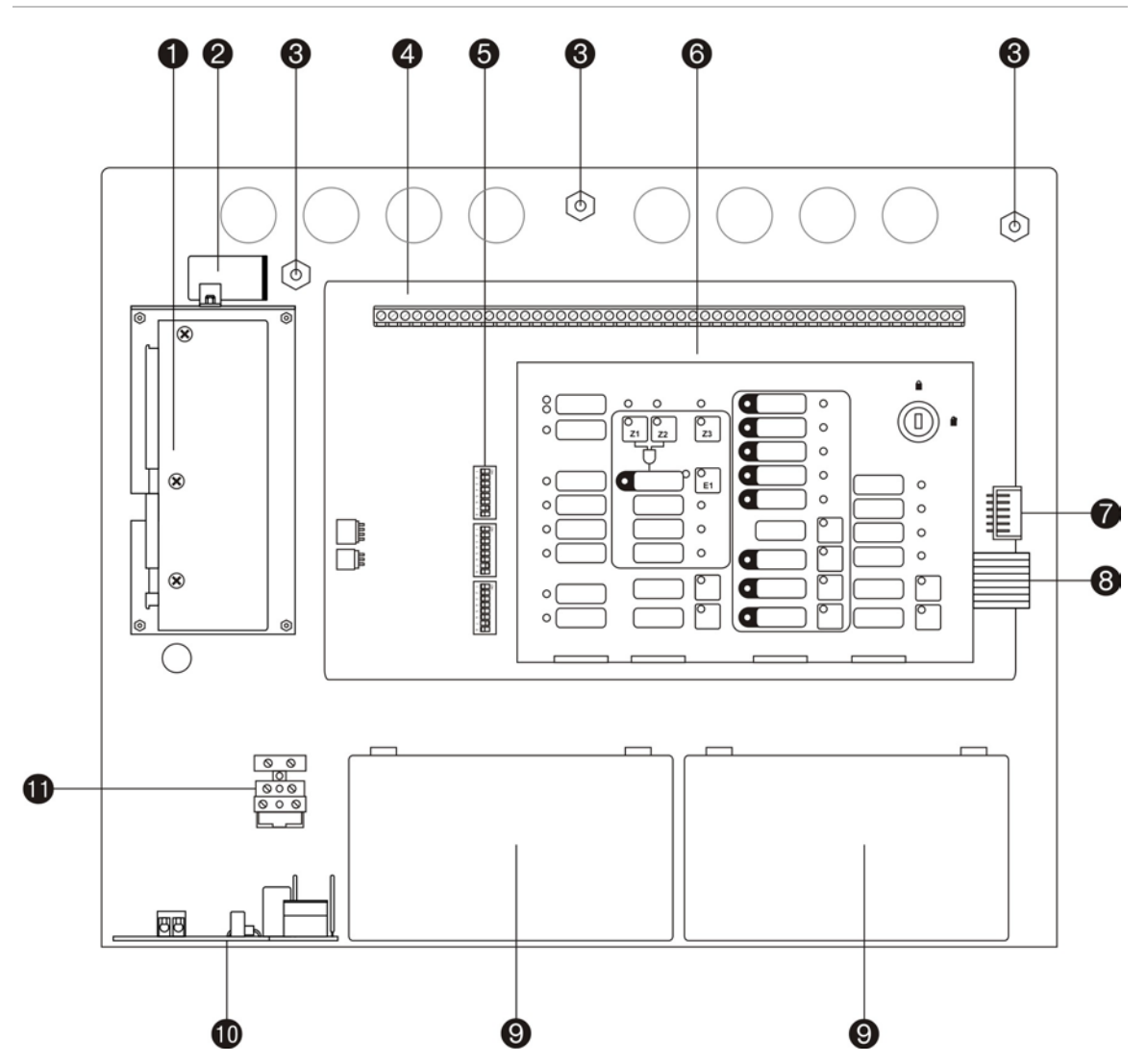

- 1. Power supply unit
- 2. Mains filter
- 3. Earth stud
- 4. Zone, fire detection and extinguishing system input/output connectors
- Configuration DIP switches (top to bottom: SW1, SW2, SW3)

- 6. Control panel keypad
- 7. Master relay module connector
- 8. Keypad to PCB connector
- 9. Batteries
- 10. Power interface board
- 11. 230 VAC supply connector and fuse

### Supervised inputs and outputs overview

The panel includes the following supervised inputs and outputs to connect to the fire detection and extinguishing systems.

#### Figure 2: Supervised inputs and outputs

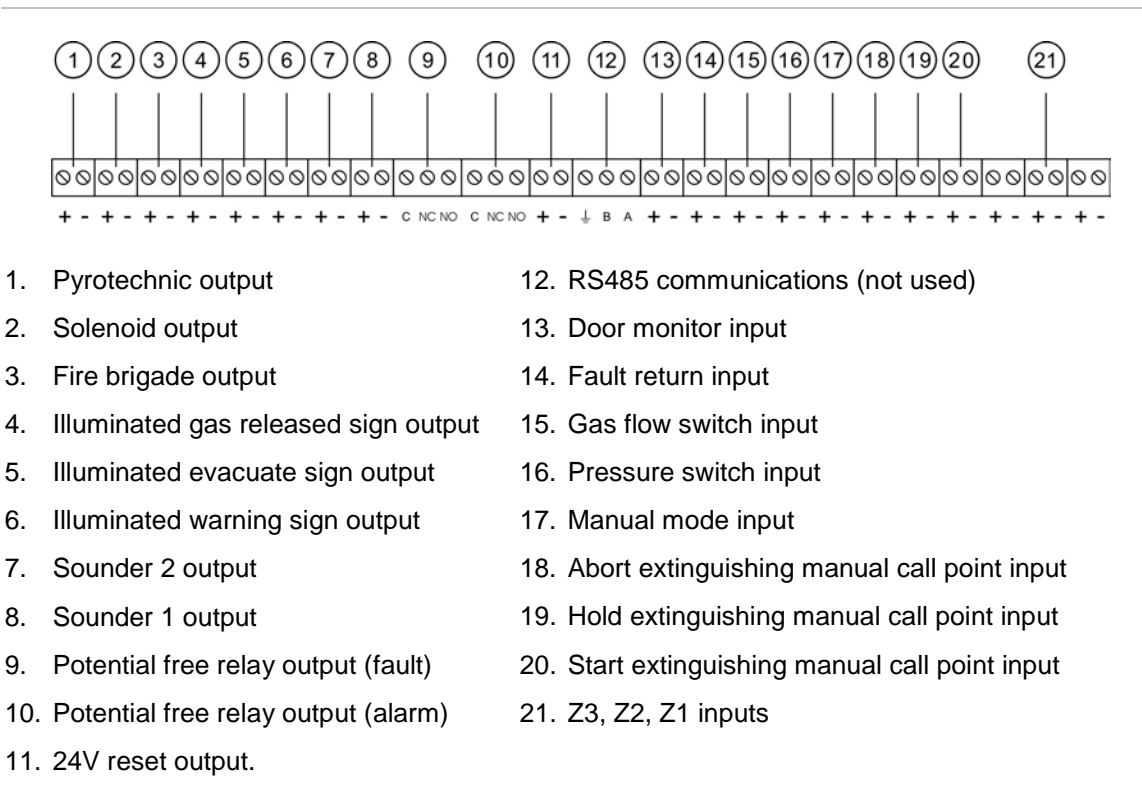

### Supervised inputs and outputs by function

| Fire detection system inputs / outputs | Extinguishing system inputs / outputs      |  |  |  |  |
|----------------------------------------|--------------------------------------------|--|--|--|--|
| Fire brigade output                    | Pyrotechnic output                         |  |  |  |  |
| 2 x Sounder outputs                    | Solenoid output                            |  |  |  |  |
| 2 x Potential free relay outputs       | 3 x Illuminated sign outputs               |  |  |  |  |
| 24V reset output                       | Door monitor input                         |  |  |  |  |
| Fault return input                     | Gas flow switch input                      |  |  |  |  |
| 3 x Zone inputs                        | Pressure switch input                      |  |  |  |  |
|                                        | Manual mode input                          |  |  |  |  |
|                                        | 3 x extinguishing manual call point inputs |  |  |  |  |

#### Table 3: Supervised inputs and outputs by function

Panel input and output circuits are self-protected - no external fuses are required. Outputs will not work if the current limit is exceeded. See "Technical specifications" on page 34 for current limit specifications.

## Installation instructions

Install the panel in a clean, dry place free from vibrations and with a temperature between 5° and 40° C. The relative humidity must not exceed 95%. There should be no condensation. The panel should be installed where the risk of fire is minimal and the place is protected by the fire detection system. Risk of mechanical damage must be avoided.

### **Cabling recommendations**

Use PG11-type cable glands to ensure clean connections to the control panel. The use of pressure-sensitive flanges to fix the cables to the chassis of the control panel is recommended.

#### **Recommended cable**

The mains cable must have a minimum section of 1.5 mm<sup>2</sup> and must include an earth wire.

For inputs and outputs use single-pair screened and twisted cable with a crosssection of 1.5 mm<sup>2</sup>. The maximum cable resistance per zone must not exceed  $44\Omega$  for a maximum cable length of 2 km.

#### Connecting the cable screen

Connect the cable screen to the control panel chassis at the entry point of the cable gland and ensure that the installation is correctly earthed (see Figure 3).

**Note:** When a cable gland is not used devices should be earthed using the earth studs on the control panel chassis.

#### Radio frequency interference

Use ferrite where the system is exposed to intense electrical disturbance. The ferrite must be connected as close as possible to the main PCB connection block.

#### Figure 3: Using ferrite and screened cable

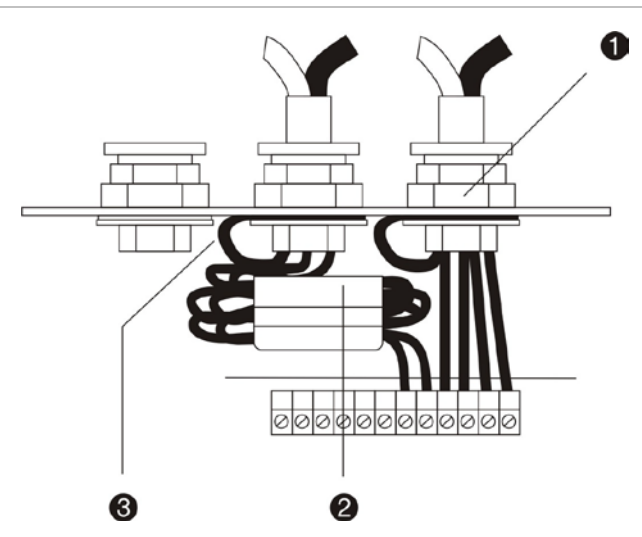

- 1. Cable gland
  - 2. Cable screen connected to panel chassis
- 3. Ferrite

## **Connecting the 230 VAC supply**

The panel must be powered from 230 VAC. Use the mains cable entry hole at the top left of the panel.

**Note:** The 230 VAC supply must be connected to the power supply via an external bipolar magneto-thermal switch.

The following guidelines must be followed to avoid damage to the system and / or personal injury:

- 1. Never make any connections while the power supply is on.
- 2. The mains supply must be connected before the batteries.

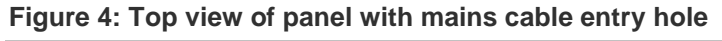

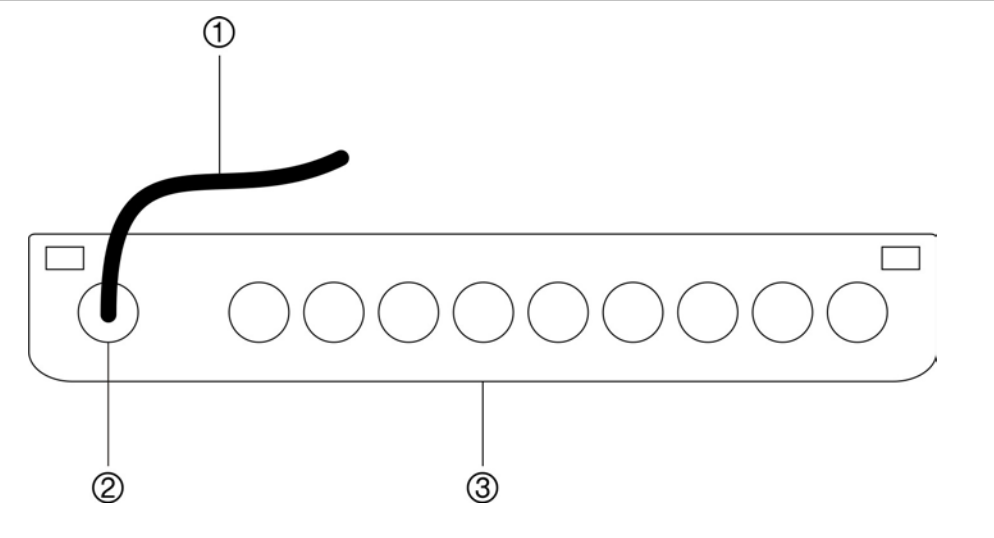

1. Mains cable

- 3. Front of the panel
- 2. Mains cable entry hole

To avoid potential short circuits and interference the mains cable must be seperated from the other cables inside the chassis (feed the mains cable to the mains connector to the left of the power supply). The cable should be fixed to the panel chassis using cable holders to prevent movement.

An adequate ground connection is required. For safety it is recommended that the ground cable be longer than the other cables so that it is the last cable to be disconnected if the cable is pulled.

Connect the 230 VAC power supply cables to the correct terminals on the mains connector (as shown in Figure 5).

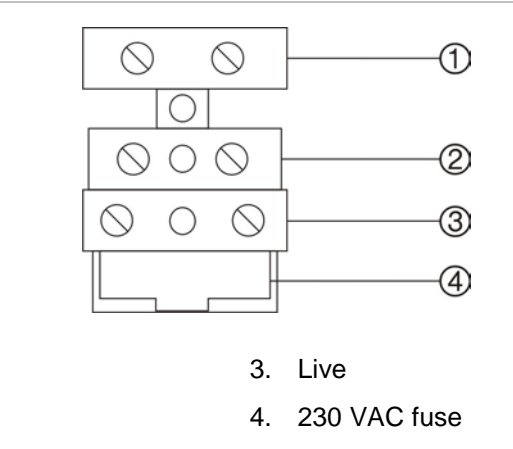

- 1. Neutral
- 2. Earth

**Caution:** Do not use the mains fuse for connecting and disconnecting the panel from the mains power supply.

## Connecting the power supply unit

Connect the power supply unit to the mains connector, power interface board (located at the base of the panel chassis) and to the panel PCB as shown in the following pages.

**Caution:** The power supply must be connected to the panel PCB before the panel is powered up.

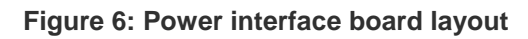

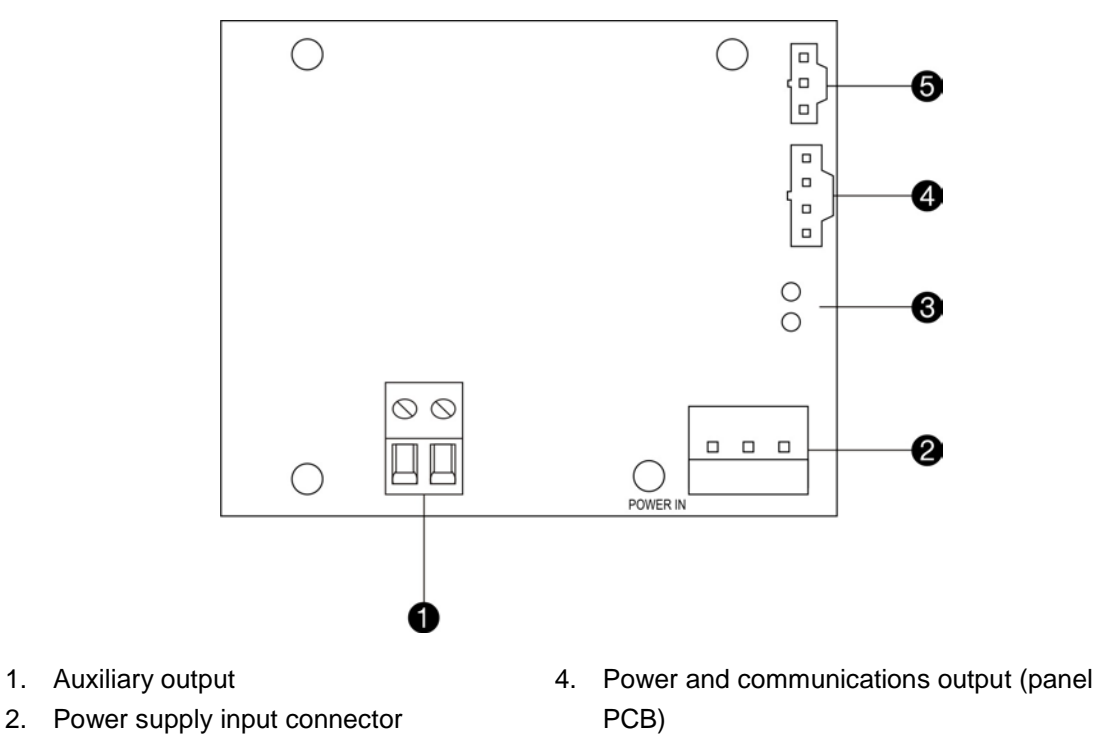

3. Battery connections

5. Power supply output (panel PCB)

Figure 7: Connecting the power supply to the mains connector and power interface board

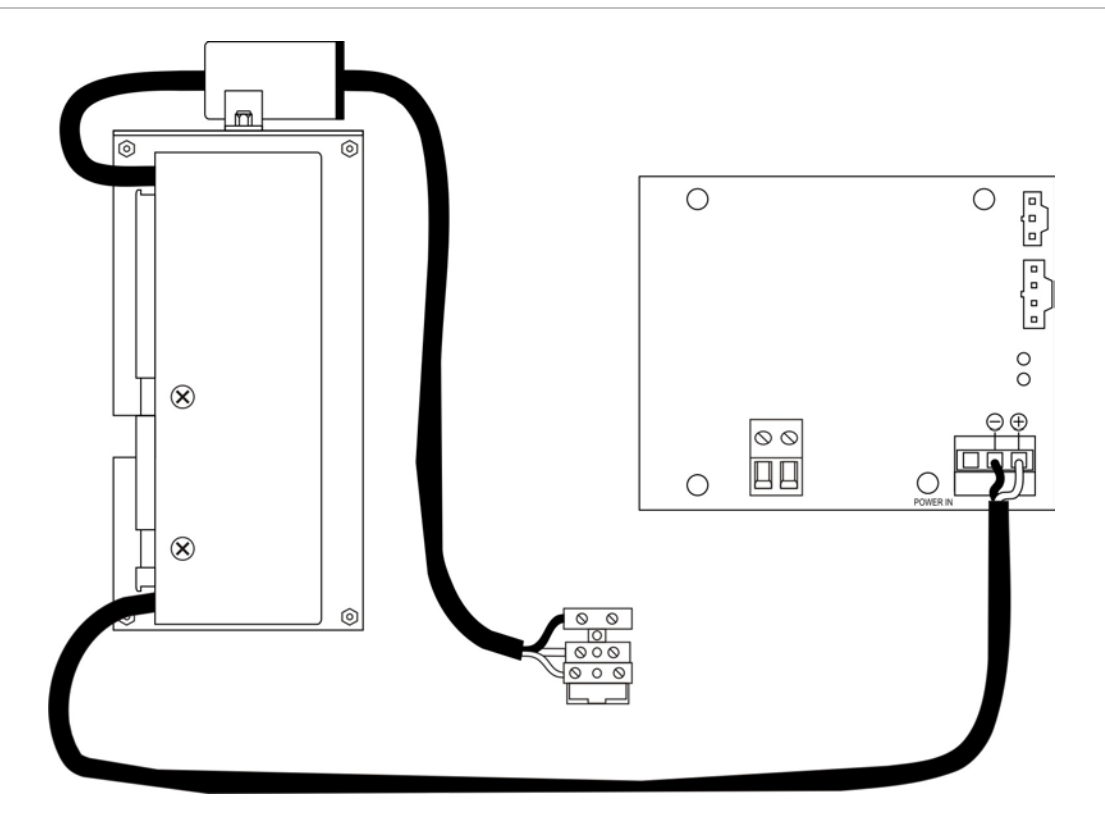

Figure 8: Connecting the power interface board to the panel PCB

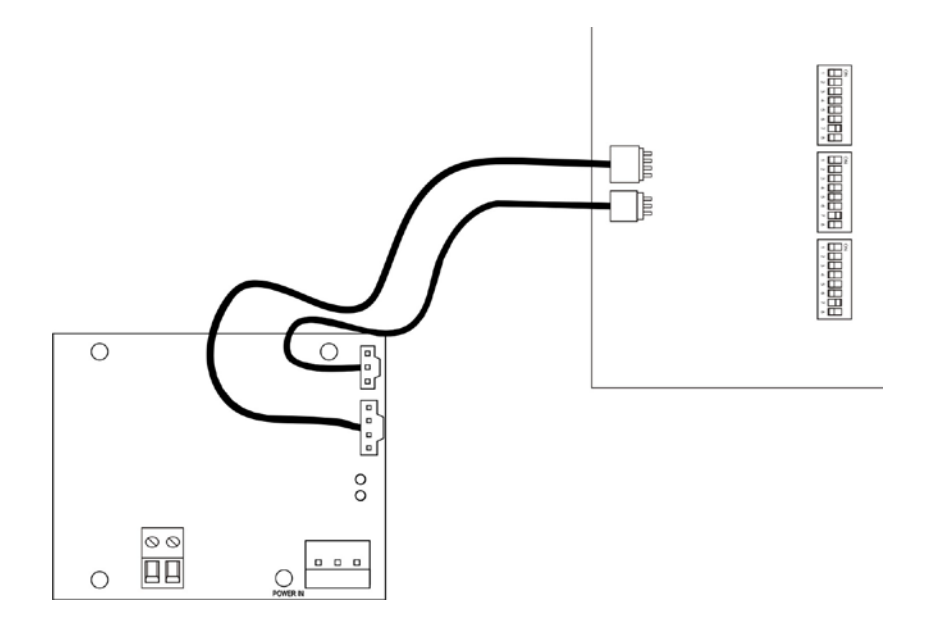

### **Connecting the batteries**

The panel requires  $2 \times 12 \vee / 7.2$  Ah batteries. These batteries must be connected in series using the provided bridge connector. Make sure the mains connections have been completed before connecting the batteries.

Connect the positive contact of one of the batteries to the negative contact of the other and connect to the power supply as shown in Figure 9.

Figure 9: Connecting the batteries to the power interface board

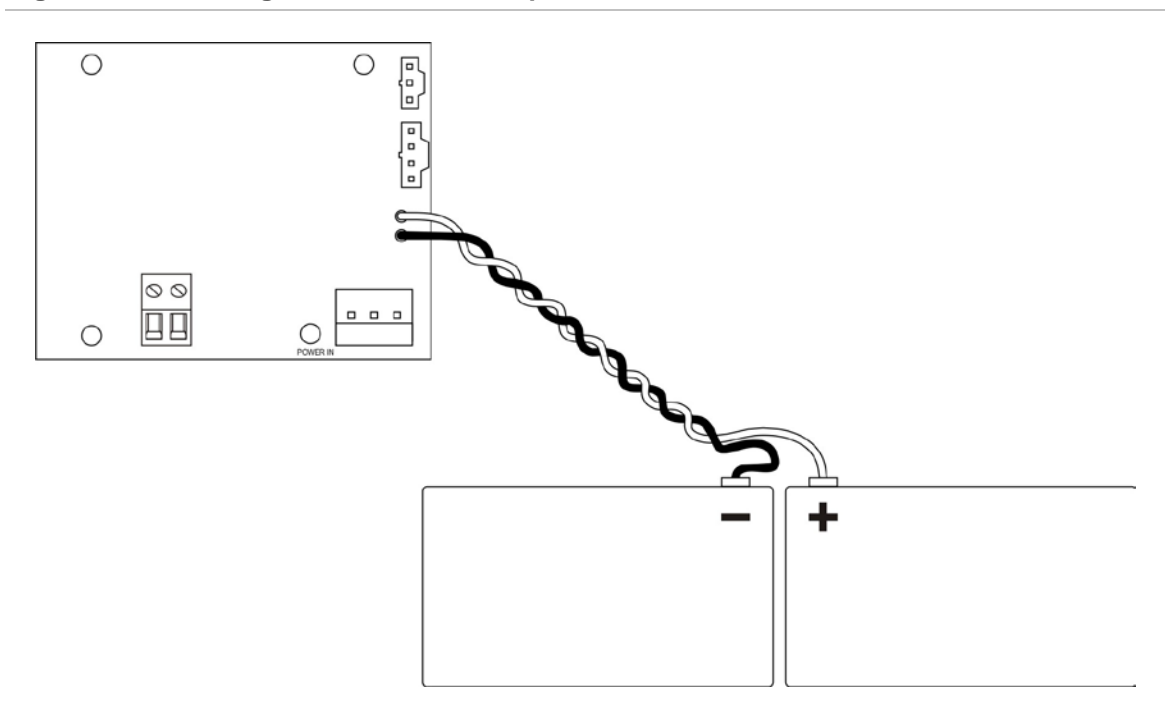

## **Connecting fire detection system devices**

For detectors, manual call points and other devices refer to product installation manual for detailed wiring guidelines and installation information.

#### Fire detection system supervised inputs / outputs

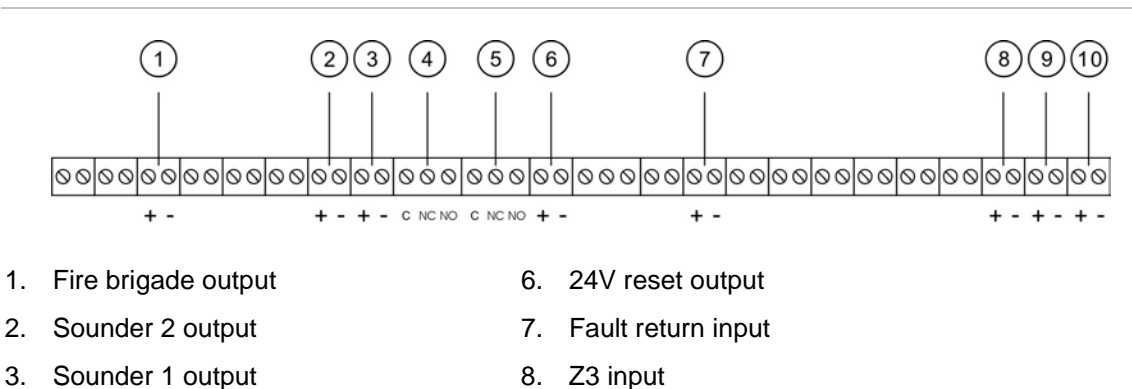

Figure 10: Fire detection system supervised inputs / outputs

Potential free relay output (fault)
 Z2 input
 Potential free relay output (alarm)
 Z1 input

#### End-of-line resistance for fire detection inputs and outputs

The end-of-line resistance for fire detection outputs is  $15K\Omega$ . The end-of-line resistance for fire detection inputs is  $4K7\Omega$ .

#### End-of-line resistance for zone lines

All zone lines require a  $4K7\Omega$  end-of-line resistor installed as shown in Figure 11. The end-of-line resistor must not be placed at the output terminal of the zone. If a zone is not used the end-of-line resistor must be installed on the panel connection block for the unused zone. No T-offs are allowed on any zone cable.

#### Figure 11: End-of line resistance for zone lines

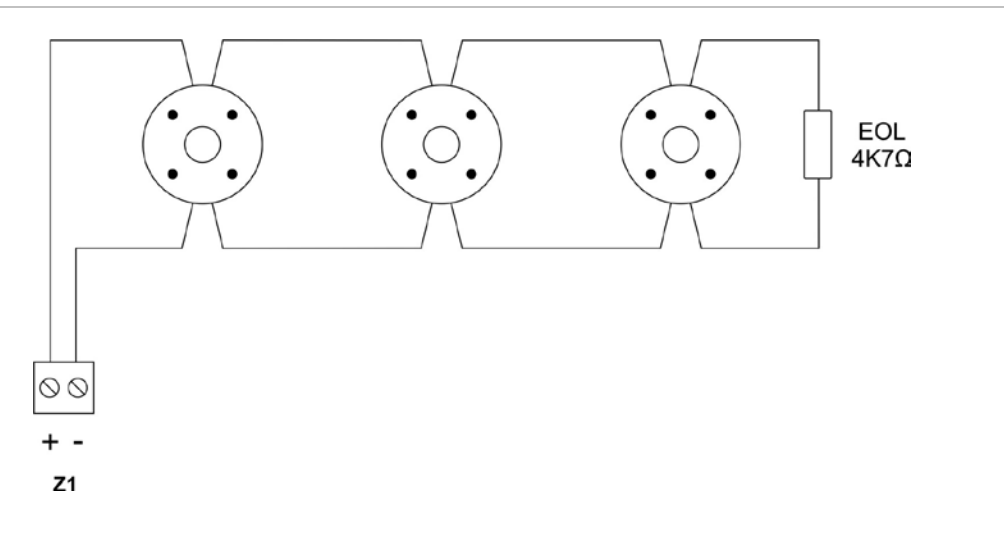

#### **Connecting detectors**

The output of a zone line can support a maximum of 20 detectors (or 32 manual call points). When detectors are installed in out-of-sight areas a visible remote indicator must be used to signal that the detector is in alarm condition.

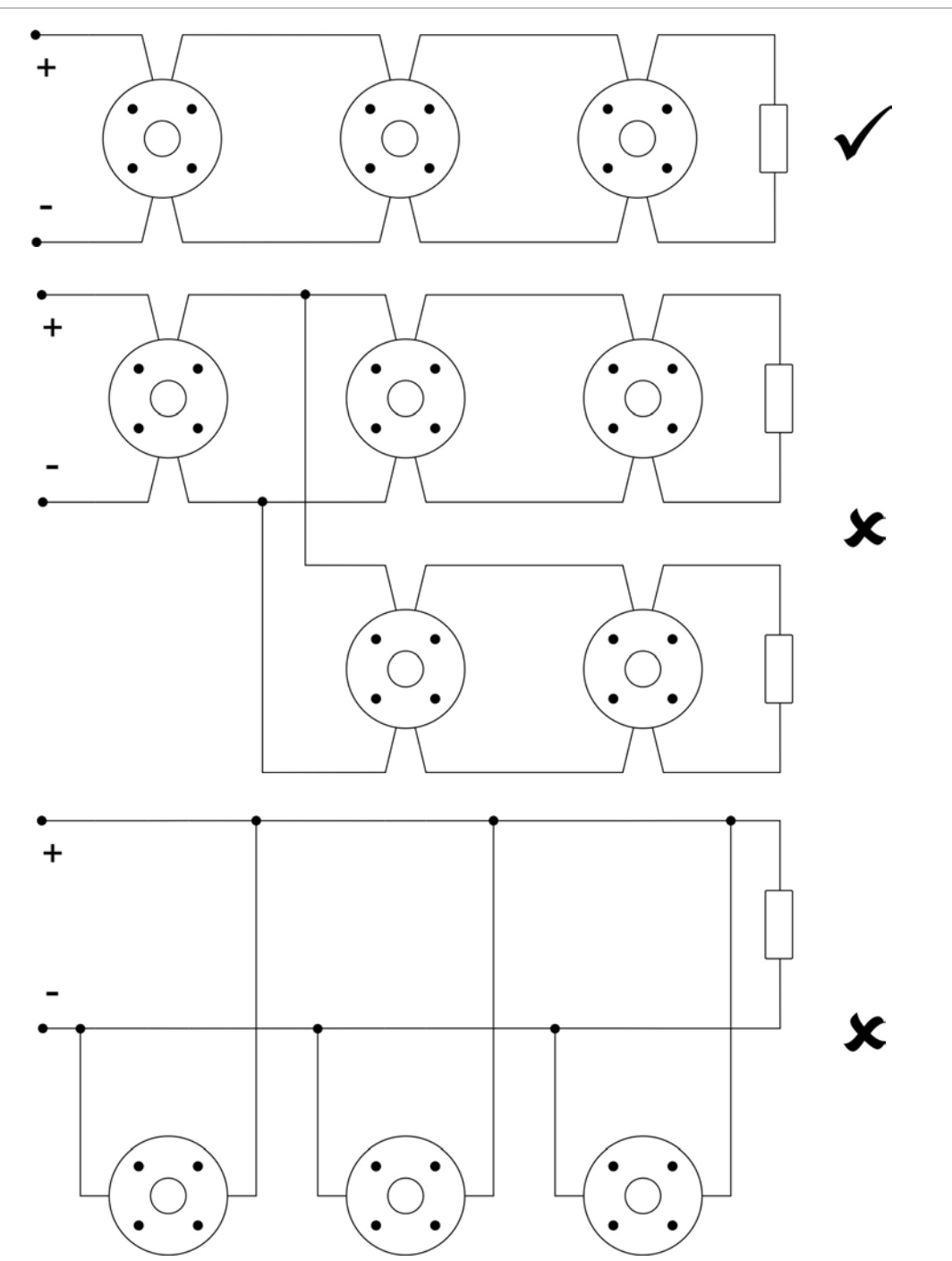

Figure 12: Correct and incorrect detector connection

#### **Connecting manual call points**

The output of a zone line can support a maximum of 32 manual call points (or 20 detectors). Manual call points must have a resistance of  $100\Omega$  / 2W in series with the normally open (NO) contact to avoid short-circuit and to allow the panel to identify the origin of the alarm activation (manual call point, detector).

#### **Connecting sounders**

Each output allows for a sounder circuit with a maximum current of 250 mA per circuit. The sounder output is activated and supplies 24 VDC when a zone alarm is activated. Use polarity sensitive sounders or install a diode to prevent sounders from being activated in standby condition.

**Note:** If a motorized alarm bell is used, a diode may need to be installed in parallel to the sounder to avoid an inverted current effect. See Figure 15.

#### Figure 13: Sounder connection

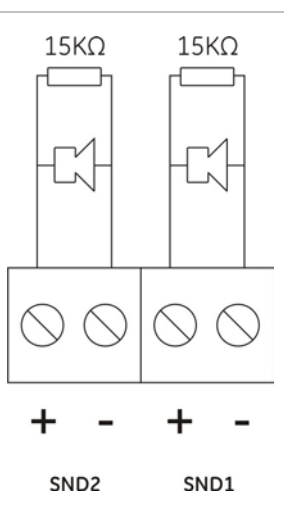

Figure 14: Typical sounder installation

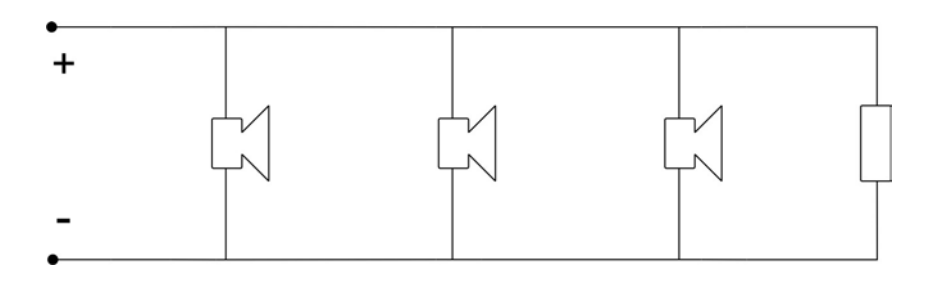

#### Figure 15: Sounder installation with diode in parallel

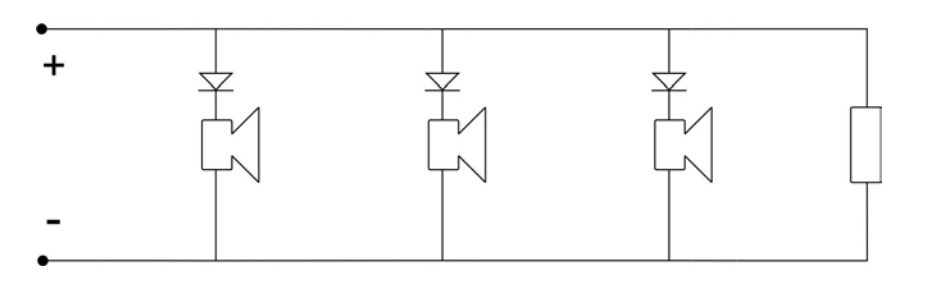

#### Connecting the potential free relay outputs

These potential free relay outputs (C, NC, NO) can be activated in an alarm or fault situation. The fault output is usually energized. The maximum current for each circuit is 1 A.

**Caution:** 230 VAC devices must be connected to the panel via a 24 VAC (or 24 VDC) relay.

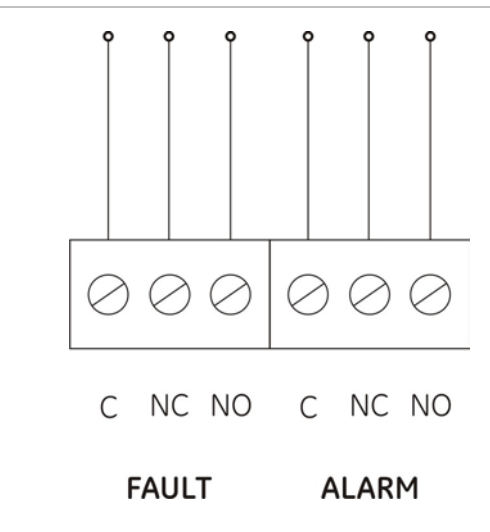

#### Figure 16: Potential free relay output connection

#### Connecting the resettable 24 VDC output

This output allows for a 24 VDC resettable circuit when in standby with a maximum consumption of 100 mA. When a reset is performed, the supply from panel is disconnected for 3 seconds.

Figure 17: Resettable 24 VDC output connection

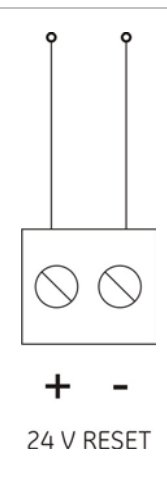

#### Connecting the fire routing output

For installations requiring fire routing when an alarm is triggered. The maximum current for the circuit is 250 mA. An end-of-line resistance of  $15K\Omega$  is required.

#### Figure 18: Fire routing output connection

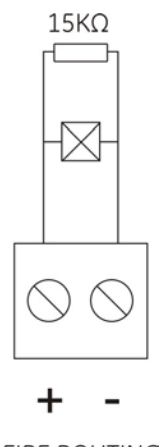

FIRE ROUTING

#### Connecting the fault return input

The fault return input must have a resistance of  $100\Omega$  / 2W in series with the normally open (NO) contact to be activated. An end-of-line resistance of 4K7 $\Omega$  is required.

#### Figure 19: Fault return input connection

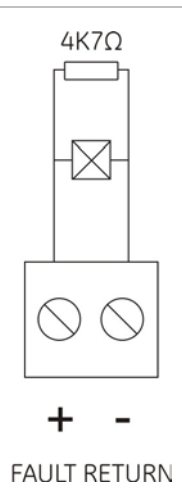

If no fault routing device is connected to the fault return input, the following connection must be made between the fault return input and fault relay.

Figure 20: Fault return input connection with no fault routing device

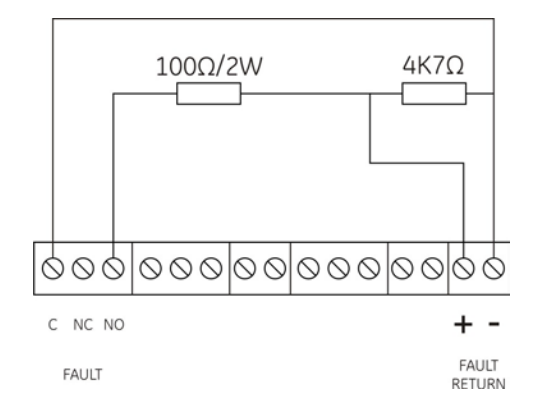

#### **Connecting auxiliary 24 VDC devices**

Auxiliary devices requiring 24 VDC may be connected to the system via the AUX1 auxiliary output located in the power supply interface board. The maximum current is 1.3 A.

Figure 21: Auxiliary 24 VDC output

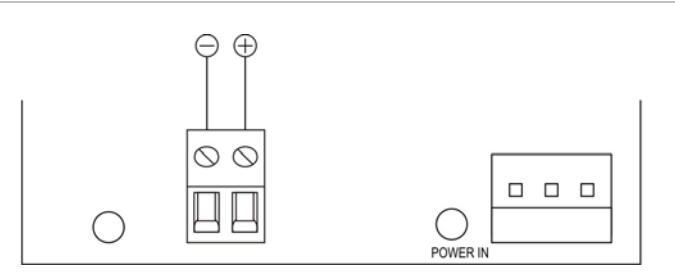

## **Connecting extinguishing system devices**

#### Extinguishing system supervised inputs / outputs

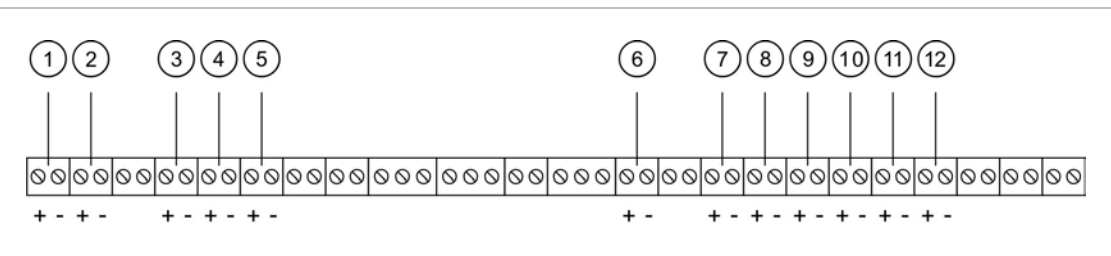

#### Figure 22: Extinguishing system supervised inputs / outputs

- 1. Pyrotechnic output
- 2. Solenoid output
- 3. Illuminated gas released sign output
- 4. Illuminated evacuate sign output
- 5. Illuminated warning sign output
- 6. Door monitor input

- 7. Gas flow switch input
- 8. Pressure switch input
- 9. Manual mode input
- 10. Abort extinguishing manual call point input
- 11. Hold extinguishing manual call point input
- 12. Start extinguishing manual call point input

#### End-of-line resistance for extinguishing inputs and outputs

- The pyrotechnic and solenoid outputs are connected to the extinguishing EOL module (see Figure 23 and Figure 24).
- The end-of-line resistance for the remaining extinguishing outputs is 15KΩ.
- The end-of-line resistance for all extinguishing inputs is 4K7Ω

#### Extinguishing area overview

The FEC403EN panel has a single extinguishing area that is controlled by zones 1 and 2. The extinguishing area performs a double check of the alarm status, as both zones must be in alarm status at the same time before the extinguishing agent is released (preventing the possibility of accidental discharge). The additional zone may be used to connect any kind of detection devices that the customer wishes to add to the installation (these devices will not have any influence on the activation of the extinguishing process).

- The start manual call point will activate the extinguishing process.
- The **hold manual call point** will delay the release of the extinguishing agent for as long as the call point is depressed (see the "Hold extinguishing manual call point" section for further details).
- The abort manual call point input cancels any extinguishing process (automatic or manual) that has been started through via detection zone alarm status or start extinguishing manual call point.

For configuration details of extinguishing area components see the "System configuration" section.

#### A pre-alarm (zone 1 or zone 2 in alarm) is indicated as follows:

- The general Fire LEDs are activated.
- The general fire relay is activated.
- The corresponding zone Fire LED is activated (for example first alarm in zone 1, confirmed alarm in zone 2: zone 1 LED flashing, zone 2 LED steady).
- The Activated LED is activated (flashing).
- The internal buzzer is activated (constant).
- The stage 1 sounder and associated LED are activated.
- The illuminated **warning** sign is activated.
- The auxiliary output relays are activated (if enabled).
- The call fire brigade / call fire brigade delay is activated (if set) \*

\* If configured to stage 1 alarm.

## An alarm (zone 1 and zone 2 in alarm or a manual call point activated) is indicated as follows:

- The general Fire LEDs are activated.
- The corresponding zone Fire LEDs are activated.
- The Activated LED is activated (constant).
- The internal buzzer is activated (constant).
- The stage 2 sounder and associated LED are activated.
- The illuminated **evacuate** sign is activated.
- The extinguishing agent release delay is activated (if configured).
- The door monitor timer is cancelled (if configured).
- The call fire brigade / call fire brigade delay is activated (if set).
- The Reset button is blocked and associated LED is activated.

#### An alarm in zone 3 is indicated as follows:

- The general Fire LEDs are activated.
- The zone 3 Fire LED is activated.
- The internal buzzer is activated (constant).
- The stage 1 sounder and associated LED are activated.
- The illuminated warning sign is activated. \*
- Activate the two stage 1 alarm relays (if auxiliary outputs are enabled). \*
- The call fire brigade / call fire brigade delay is activated (if set). \*
- The general fire alarm relay is activated.
- The zone 3 fire alarm relay is activated.

\* Subject to configuration.

#### Connecting the pyrotechnic output

The pyrotechnic output must be conected to the extinguishing agent bottle via the extinguishing end-of-line module. Activation of the pyrotechnic output generates a charge of >1A during 10 ms.

**WARNING:** The system allows for connection of the pyrotechnic output or the solenoid output. Do not attempt to connect both. Ensure that the panel and DIP switch are configured for use with the pyrotechnic output (see the "Pyrotechnic / Solenoid select" section for further details).

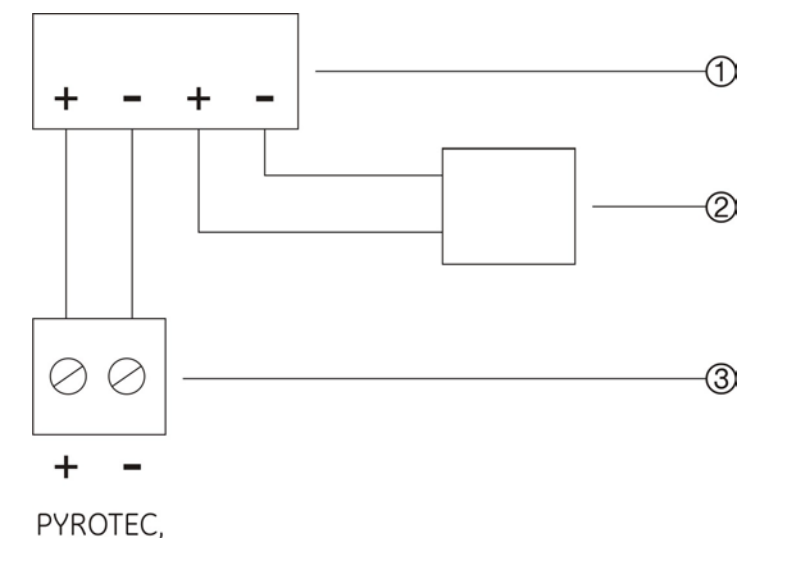

- 1. Extinguishing EOL module
- 3. Pyrotechnic connector (panel)

2. Pyrotechnic device

The resistance for the pyrotechnic installation must not exceed  $12\Omega$  (including the cable resistance and pyrotechnic device).

#### Connecting the solenoid output

The solenoid output must be connected to the extinguishing agent bottle via the extinguishing end-of-line module. The maximum current is 0.5 A.

**WARNING:** The system allows for connection of the pyrotechnic output or the solenoid output. Do not attempt to connect both. Ensure that the panel and DIP switch are configured for use with the solenoid see the "Pyrotechnic / Solenoid select" section for further details).

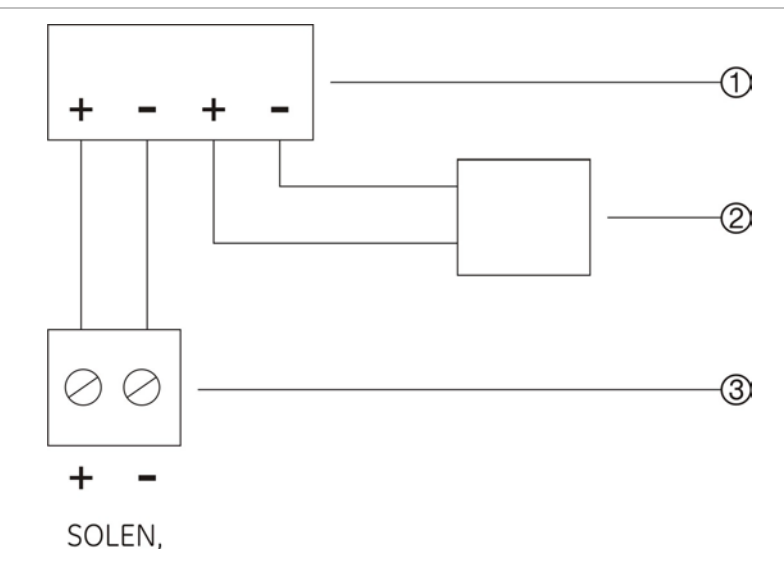

- 1. Extinguishing EOL module
- 3. Solenoid connector (panel)

2. Solenoid

#### Connecting the illuminated signs

Three illuminated signs may be connected to the system (Warning, Evacuate, and Gas released). The maximum peak current for the circuit is 900 mA. An endof-line resistance of  $15K\Omega$  is required.

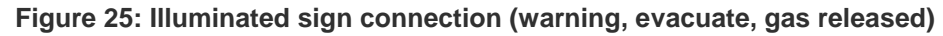

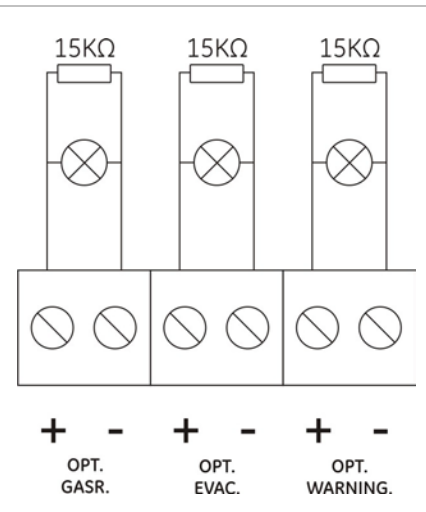

#### Connecting the door monitor input

The door monitor checks the status of the fire doors (it does not control the opening or closing of doors). The input must have a resistance of  $100\Omega$  / 2W in series with the normally open (NO) contact to be activated. An end-of-line resistance of  $4K7\Omega$  is required.

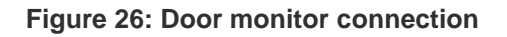

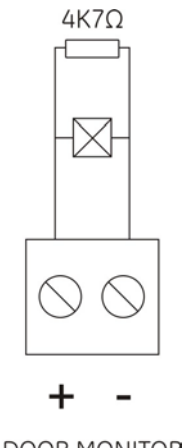

DOOR MONITOR

#### Connecting the gas flow switch input

The gas flow switch input monitors the gas in the extinguishing agent bottles (to see if it has been released). The input must have a resistance of  $100\Omega$  / 2W in series with the normally open (NO) contact to be activated. An end-of-line resistance of  $4K7\Omega$  is required.

Figure 27: Gas flow switch input

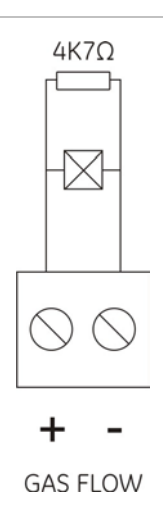

#### Connecting the pressure switch input

The pressure switch input monitors the pressure of the gas in the extinguishing agent bottles. The input must have a resistance of  $100\Omega$  / 2W in series with the normally open (NO) contact to be activated. An end-of-line resistance of 4K7 $\Omega$  is required.

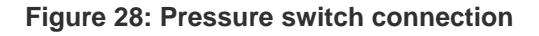

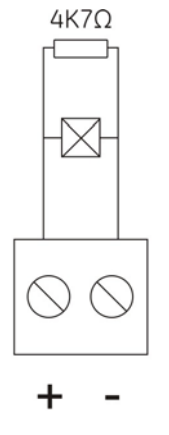

PRESSURE SWITCH

When the pressure switch input is activated the pressure switch relay of the relay master module (if installed). will also be activated. See the "Relay master module" section for further details.

#### Connecting the manual mode input

The manual mode input may be used in installations requiring a key-operated manual mode call point to switch the control panel to manual mode. The input must have a resistance of  $100\Omega$  / 2W in series with the normally open (NO) contact to be activated. An end-of-line resistance of 4K7 $\Omega$  is required.

Figure 29: Manual mode connection

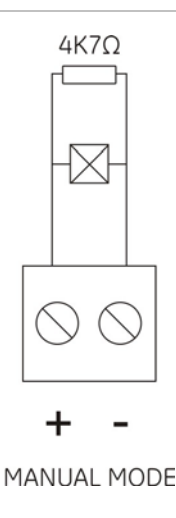

#### Connecting the extinguishing system manual call points

The extinguishing system supports three types of manual call point: to start extinguishing, to hold extinguishing and to abort extinguishing. The extinguishing circuit can support a maximum of 32 manual call points. The hold and abort manual call points must comply with EN12094-3.

The inputs must have a resistance of  $100\Omega$  / 2W in series with the normally open (NO) contact to be activated. An end-of-line resistance of 4K7 $\Omega$  is required.

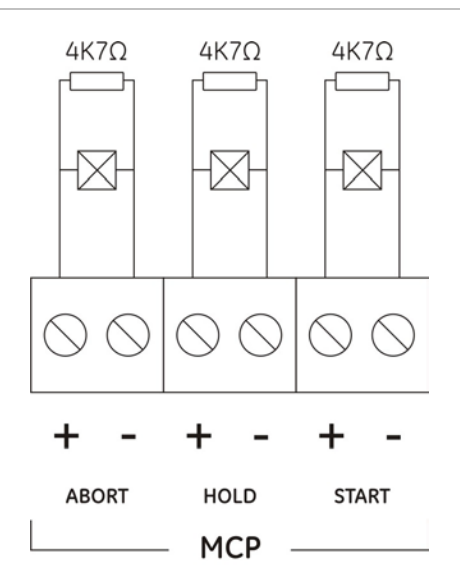

Figure 30: Connecting the extinguishing system manual call points

When the abort or hold extinguishing manual call point inputs are activated the related relays on the relay master module will also be activated (if installed).

## System configuration and start-up

## **DIP** switches and functions

#### Figure 31: Configuration DIP switches and functions

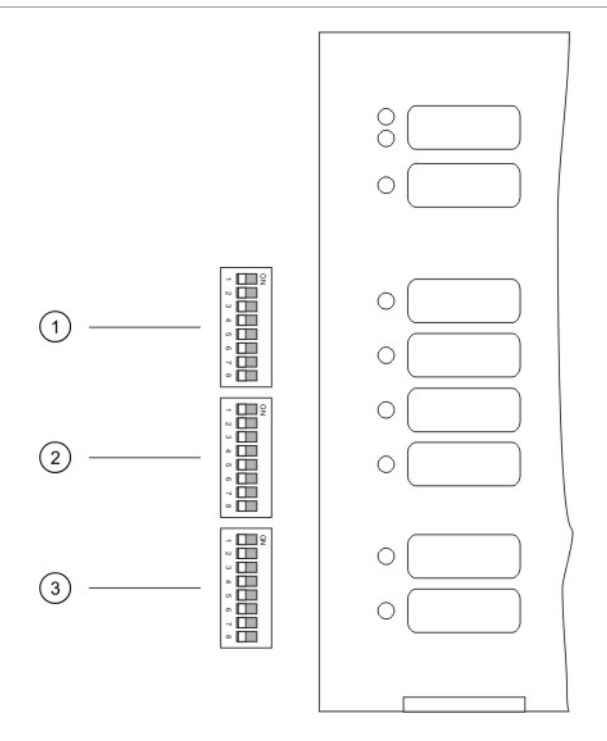

1. DIP switch 1 (SW1)

3. DIP switch 3 (SW3)

2. DIP switch 2 (SW2)

| DIP switch 1 (SW1)  | DIP switch 2 (SW2)           | DIP switch 3 (SW3)                 |  |
|---------------------|------------------------------|------------------------------------|--|
| Extinguishing delay | Release state gas flow check | Hold mode                          |  |
| Fire Routing delay  | Fire Routing to release      | Pyrotechnic/solenoid select        |  |
|                     | Door monitor                 | First alarm relay                  |  |
|                     | Reset delay                  | Fire Routing to Z3                 |  |
|                     |                              | Fire Routing to first/second alarm |  |
|                     |                              | Warning light to Z3 alarm          |  |
|                     |                              | Maintenance (Clean Me)             |  |
|                     |                              | Active end-of-line                 |  |

## System configuration

#### Extinguishing agent release delay

Use bits 1 to 4 of DIP switch 1 to configure a delay in the release of the extinguishing agent. The minimum delay is 5 seconds and the maximum delay is 60 seconds.

| J                     | 5.5.                  | <b>J</b>              |                       |
|-----------------------|-----------------------|-----------------------|-----------------------|
| No delay              | 5 second delay        | 10 second delay       | 15 second delay       |
| ON<br>1 2 3 4 5 6 7 8 | ON<br>1 2 3 4 5 6 7 8 | ON<br>1 2 3 4 5 6 7 8 | ON<br>1 2 3 4 5 6 7 8 |
| 20 second delay       | 25 second delay       | 30 second delay       | 35 second delay       |
| ON<br>1 2 3 4 5 6 7 8 | ON<br>1 2 3 4 5 6 7 8 | ON<br>1 2 3 4 5 6 7 8 | ON<br>1 2 3 4 5 6 7 8 |
| 40 second delay       | 45 second delay       | 50 second delay       | 55 second delay       |
| ON<br>1 2 3 4 5 6 7 8 | ON<br>1 2 3 4 5 6 7 8 | ON<br>1 2 3 4 5 6 7 8 | ON<br>1 2 3 4 5 6 7 8 |

Figure 32: Extinguishing agent release delay configuration

60 second delay

| ON | F |   |   |   |   |   |   |
|----|---|---|---|---|---|---|---|
| 1  | 2 | 3 | 4 | 5 | 6 | 7 | 8 |

#### Fire brigade delay

Use bits 5 to 8 of DIP switch 1 to configure a fire brigade delay. The minimum delay is 1 minute and the maximum delay is 10 minutes.

#### Figure 33: Fire brigade delay configuration

ON

#### No delay

1 2 3 4 5 6 7 8

1 2 3 4 5 6 7 8

1 2 3 4 5 6 7 8

8 minute delay

4 minute delay

ON

1 minute delay

1 2 3 4 5 6 7 8

1 2 3 4 5 6 7 8

1 2 3 4 5 6 7 8

9 minute delay

5 minute delay

2 minute delay

1 2 3 4 5 6 7 8

6 minute delay

ON

3 minute delay

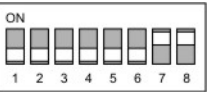

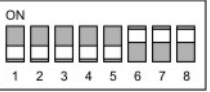

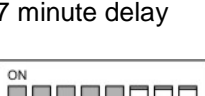

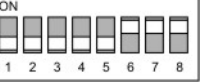

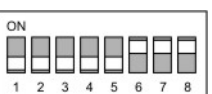

7 minute delay

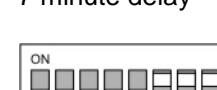

1 2 3 4 5 6 7 8

10 minute delay

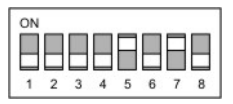

## **FEC403EN Installation Manual**

22

#### Release state gas flow check

Use bit 1 of DIP switch 2 to configure if confirmation of gas flow is required for the release state. This configuration ensures that the gas is released normally from the extinguishing agent bottle before a released state is confirmed).

- **Mode 1:** the released state is confirmed when the solenoid or pyrotechnic is activated (there is no gas flow check).
- **Mode 2:** the released state is confirmed only when the gas flow switch is activated (the gas flow check option is on).

#### Figure 34: Release state gas flow check configuration

 Mode 1
 Mode 2

 ON
 Image: Constrained by the state of the state of the

#### Fire brigade to release

Use bit 2 of DIP switch 2 to configure fire brigade functionality in release state.

- **Mode 1:** No functionality.
- **Mode 2:** If the fire brigade has not already been called it will be called on release state.

Figure 35: Fire brigade to release configuration

Mode 1

Mode 2

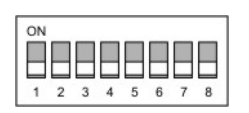

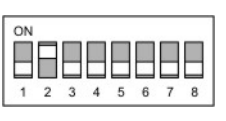

#### **Door monitor**

Use bits 3 and 4 of DIP switch 2 to configure the door monitor.

#### Figure 36: Door monitor configuration

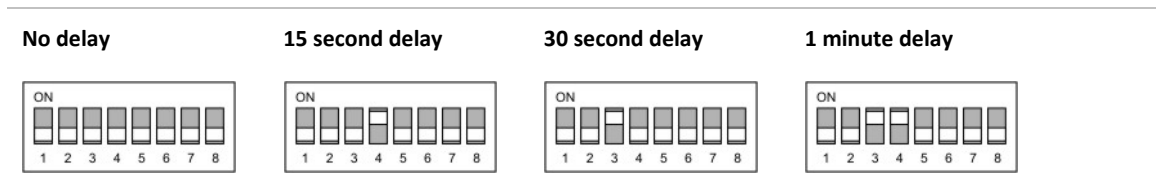

In standby the door monitor active LED will be activated after the configured delay if a door is open.

In alarm mode (zone 1 and zone 2) or when a manual call point has been activated (or zone 1, zone 2, zone 3) any configured delay will be cancelled and the door monitor fault LED will be activated and the internal buzzer will sound. See Table 5 for further details of foor monitor fault indication.

#### **Table 5: Door monitor fault indication**

| System status                                                                       | System mode | Fault indication                                                                         |
|-------------------------------------------------------------------------------------|-------------|------------------------------------------------------------------------------------------|
| Standby                                                                             | Automatic   | Fault if the door is open after the delay                                                |
| Standby                                                                             | Manual      | Fault if the door is closed after the delay                                              |
| Detector alarm                                                                      | Automatic   | Fault is door is open (delay cancelled)                                                  |
| Detector alarm                                                                      | Manual      | Fault is door is closed (no delay)                                                       |
| Detector confirmed alarm                                                            | Automatic   | Fault if door is open (delay cancelled)                                                  |
| Detector confirmed alarm                                                            | Manual      | Fault if door is closed (no delay)                                                       |
| Start MCP activated                                                                 | Automatic   | Fault if door is open (delay cancelled)                                                  |
| Start MCP activated                                                                 | Manual      | Fault if door is open (no delay)                                                         |
| During extinguishing delay                                                          | n/a         | Fault if the door is open (no delay)                                                     |
| Hold MCP activated during extinguishing delay                                       | n/a         | Fault if the door is open (no delay)                                                     |
| Extinguishing delay expires<br>(hold / abort MCP not activated)                     | n/a         | Fault if the door is open (no delay).<br>Switch actuator if door is closed (no<br>delay) |
| Abort MCP activated during extinguishing delay                                      | n/a         | Revert to fault status for automatic or manual mode                                      |
| Actuators disabled (intentionally or<br>due to a fault in hold / abort MCP<br>line) | n/a         | Revert to fault status for automatic or manual mode                                      |

#### **Reset delay**

Use bits 5 to 8 of DIP switch 2 to configure the reset delay. The minimum delay is 2 minutes and the maximum delay is 30 minutes.

Figure 37: Reset delay configuration

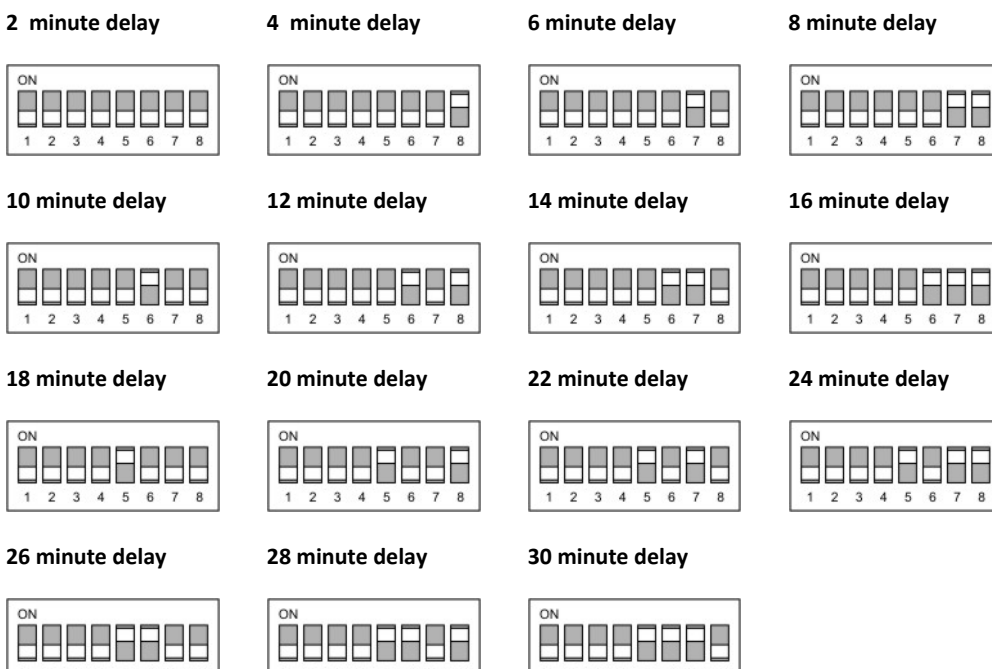

2 3 4 5 6 7

8

| ON |   |   |   |   |   |   | E |
|----|---|---|---|---|---|---|---|
| 1  | 2 | 3 | 4 | 5 | 6 | 7 | 8 |

|   |   |   |   | Π |   | Π | F |
|---|---|---|---|---|---|---|---|
| 1 | 2 | 3 | 4 | 5 | 6 | 7 | 8 |

2 3 4 5 6 7

8

2 3 4 5 6 7 8

#### Hold extinguishing manual call point

Use bit 1 of DIP switch 3 to configure the Hold extinguishing manual call point.

- Hold mode 1: activation of the solenoid / pyrotechnic is blocked (the extinguishing process is stopped). Sounders and configured delays are unchanged (the configured delay will continue to run).
- Hold mode 2: activation of the solenoid / pyrotechnic is blocked and sounders emit a unique sound pattern while the hold MCP is pressed. When the hold MCP is released the released delay will be triggered and the sounder pattern will return to normal.

#### Figure 38: Hold configuration

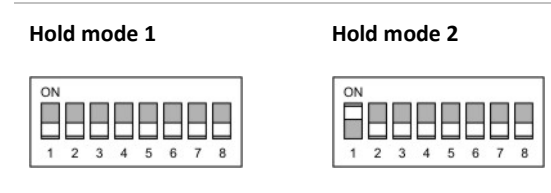

#### Pyrotechnic / Solenoid select

Use bit 2 of DIP switch 3 to define use of a pyrotechnic or solenoid in the extinguishing system.

Figure 39: Solenoid / Pyrotechnic selection

Solenoid

Pyrotechnic

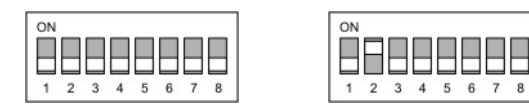

#### First alarm relay

Use bit 3 of DIP switch 3 to configure the first alarm relay to activate via the relay master module.

- Mode 1 (off): relay link to first alarm.
- Mode 2 (on): relay link to activated state.

Figure 40: First alarm relay configuration

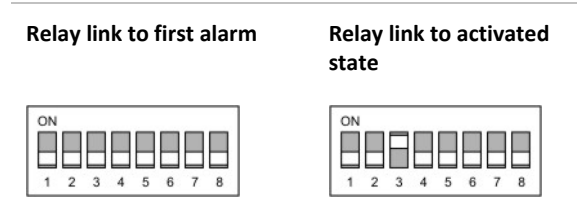

Activation is linked to the Auxiliary Disable function. When the panel Auxiliary Disable LED is on the then the relay is disabled and will not be activated in the event of an alarm.

**Note:** This relay is intended for fire protection commands (for example - to switch off air conditioning systems or other devices external to the fire system).

#### Fire brigade link to zone 3 alarm

Use bit 4 of DIP switch 3 to configure the fire brigade link to a zone 3 alarm.

Figure 41: Fire brigade link to zone 3 alarm configuration

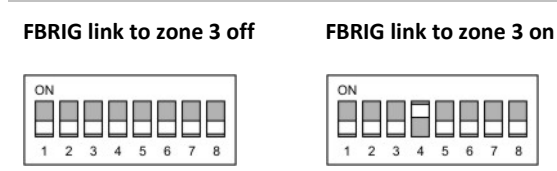

#### Fire brigade link to first alarm or second alarm

Use bit 5 of DIP switch 3 to configure the fire brigade link to a first alarm or second alarm.

Figure 42: Fire brigade link to first alarm or second alarm configuration

FBRIG to first alarm

FBRIG to second alarm

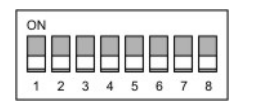

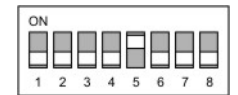

#### Illuminated warning sign link to zone 3 alarm

Use bit 6 of DIP switch 3 to configure the illuminated warning sign link to a zone 3 alarm.

Figure 43: Illuminated warning sign link to zone 3 configuration

Illuminated sign Z3 off

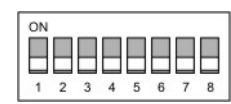

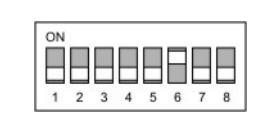

Illuminated sign Z3 on

#### **Detector maintenance**

Use bit 7 of DIP switch 3 to configure the detector maintenance (clean me) feature. This feature may be used only on detectors with Clean Me® technology.

| Figure | 44:         | Detector | maintenance | configuration |
|--------|-------------|----------|-------------|---------------|
| Iguic  | <b>TT</b> . | Detector | mannee      | configuration |

Maintenance on

Maintenance off

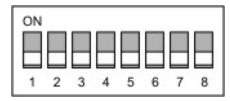

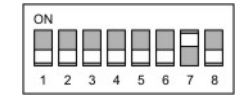

#### Active end-of-line module

An active end-of-line allows the panel to detect a fault caused by the removal of a detector from the installation. This fault is indicated as an open circuit fault but the rest of detectors in the installation keep working.

**Caution:** This operating mode is not compatible with the usual operating mode of a conventional zone with "passive" end-of-line detection.

Use bit 8 of DIP switch 3 to configure the active end-of-line module.

Active EOL active

#### Figure 45: Active EOL module configuration

#### Active EOL inactive

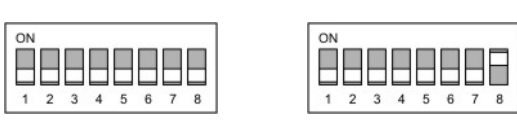

Besides configuring the DIP switch a schottky diode must be added to each of the detector bases in the zone. This diode must be connected to the negative contact, whilst an active end-of-line is installed after the last detector of the zone line (see Figure 46).

Figure 46: Detector zone scheme with an active end-of-line

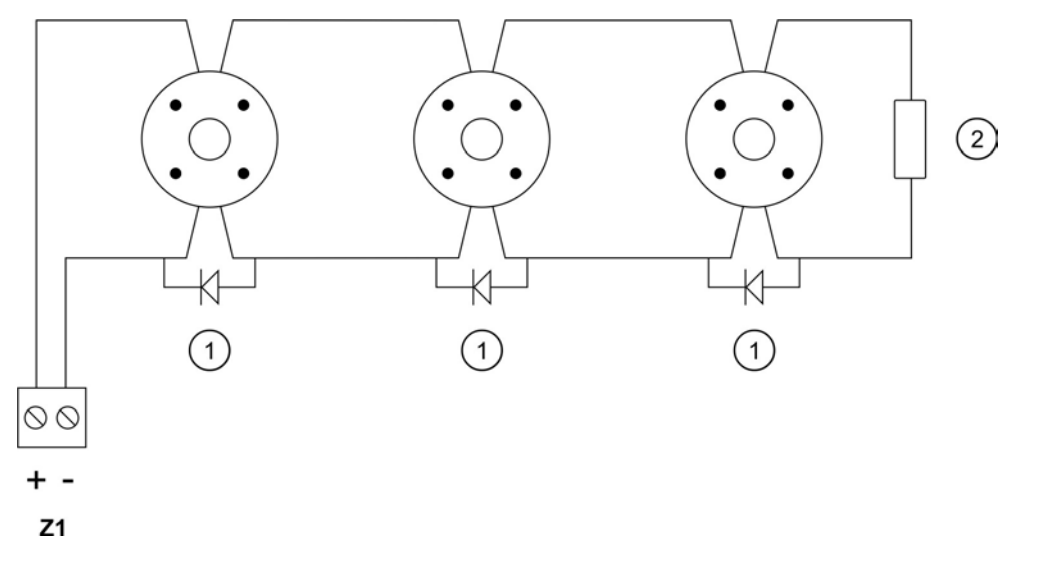

- 1. Diode (1N4007 or similar)
- 2. Active end-of-line module

## **Relay master module**

The RB404 relay master module (sold separately) has 4 relays rated at 24 VDC / 3 A. The unit allows for a voltage-free relay for each detection zone or for programming the activation of different relays depending on the status of one or more zones. The panel accepts commands from addresses 54 and 55 on the master module. Up to two master modules may be installed.

| Address | Command                                                 | Relay |
|---------|---------------------------------------------------------|-------|
| 54      | First alarm                                             | 1     |
|         | Zone 1 and Zone 2 in alarm<br>OR<br>Start MCP activated | 2     |
|         | Manual mode                                             | 3     |
|         | Released                                                | 4     |
| 55      | Pressure switch                                         | 1     |
|         | Hold MCP                                                | 2     |
|         | Abort MCP                                               | 3     |
|         | Zone 3 alarm                                            | 4     |
|         |                                                         |       |

 Table 6: Commands accepted from the master module.

**Caution:** 230 VAC devices must be connected to the panel via a 24 VAC (or 24 VDC) relay. 230 VAC devices must not be connected directly.

For further details on the RB404 installation and functionality refer to the RB404 installation and configuration manual.

### System start-up

The following refers to the first system start-up after installation. An additional start-up sequence also exists, and is used when an operational panel detects an internal fault. For details see the panel user manual.

#### System check

Before connecting the panel to the main power supply check the following points.

- The fire panel has been properly installed.
- There is no short or open circuit in any of the zone lines.
- All end-of-line resistors are installed.
- If manual call points have been installed, they have a resistor of 100 Ohm 2W in series with their contacts.
- All required optional configurations are all properly connected.
- Sounder lines are properly connected with its polarity and with corresponding end-of-line resistors.
- The correct configuration of any special operating mode that has been programmed. If no special mode is desired position all DIP switches to the OFF position.
- Check that the mains power is 230 VAC using a tester. Place the mains fuse accordingly. Check that the batteries have a voltage higher than 24 VDC.

#### System power-up

Once all connections and the installation have been verified, the fire panel can be powered up. The mains supply must be connected before the batteries.

At this time only the green service LED should be on. All other LED indicators should be off. If any other LED indicators are on check your installation thoroughly before continuing.

#### System test

**Caution:** Disconnect the extinguishing output before performing a functionality test.

#### Zone test

For a zone test, the fault simulations must be carried out by causing short-circuits and opening the zone lines (to check the short and open circuit faults respectively).

- The alarm simulation in the zone may be carried out by placing a resistor of 100 Ohm 2 W in parallel to the zone, or by activating a manual call point or detector.
- Verify that when a fault is caused, the fault relay is activated.

• Verify that when an alarm is raised the alarm relay and the alarm sounders are activated immediately. After the programmed delay, the fire brigade output should also be activated (if configured).

#### Inputs test

The alarm simulation in the inputs may be carried out by placing a resistor of 100 Ohm 2 W in parallel to the input. Verify that when a fault is caused, the fault relay is activated.

#### **Detector test**

Once the fire panel has been checked, it is advisable to perform a check on the functionality of the detectors connected in the installation.

The installer should activate all the detectors into alarm and ensure the system performs all the operations and indications that were expected.

## Troubleshooting, maintenance and support

This section provides information to help you diagnose and solve various problems that may arise while configuring or using your UTC Fire & Security product.

**Caution:** This product must be installed and maintained by qualified personnel adhering to all applicable standards and local authority laws.

## Troubleshooting

Solutions to common problems can be found in the following table:

| Table 7: | Troubleshooting | common | problems |
|----------|-----------------|--------|----------|
|----------|-----------------|--------|----------|

| Problem                                                                                                 | Cause                                                                                                    | Action to be taken                                                                                                 |
|----------------------------------------------------------------------------------------------------|----------------------------------------------------------------------------------------------------|----------------------------------------------------------------------------------------------------|
| The service LED indicator is not on.                                                                    | The panel has no power.                                                                                        | Check power supply (230<br>VAC).                                                                                   |
|                                                                                                    |                                                                                                    | Check connection between<br>power supply unit and power<br>interface board.                                        |
|                                                                                                    |                                                                                                    | Check connection between<br>power interface board and<br>main board.                                               |
|                                                                                                    |                                                                                                    | Check power supply fuse.                                                                                           |
|                                                                                                    |                                                                                                    | Check battery.                                                                                                    |
| The general fault and power supply failure LED indicator is                                             | The panel has no power supply from the mains and is                                                            | Check power supply (230 VAC).                                                                                      |
| on and the buzzer is sounding intermittently.                                                           | working with batteries.                                                                                        | Check power supply fuse.                                                                                           |
| internitionay!                                                                                          | There is a battery failure.<br>The voltage from the power<br>supply is not correct (24V or<br>5V).             | Check battery connection.                                                                                          |
|                                                                                                    |                                                                                                    | Check the battery voltage is correct (19.7 V –28.8 V).                                                             |
| The general disabled and zone disabled LED indicators are on and the buzzer is sounding intermittently. | The indicated zone is disabled.                                                                                | To enable the zone, turn the key to the ON position and press the key of the disabled zone.                        |
| The panel does not respond to the keypad.                                                               | The keypad is disabled.                                                                                        | To enable the keypad, turn the key to the ON position.                                                             |
| The general fault and out of service LED indicators are on and the buzzer is sounding intermittently.   | The panel has no power<br>supply from the mains and the<br>battery is below 22 V<br>(minimum working voltage). | Disconnect the battery and the<br>power supply until the mains<br>voltage or charged batteries<br>can be supplied. |
|                                                                                                    |                                                                                                    | Check the cable connection<br>between the power supply and<br>the PCB.                                             |

| Problem                                                            | Cause                                               | Action to be taken                                                                                                    |
|--------------------------------------------------------------------|-----------------------------------------------------|----------------------------------------------------------------------------------------------------|
| The general fault, input/output and zone failure LED indicators    | The indicated zone / device<br>has a fault.         | Check the end-of-line resistance of the zone.                                                                                                    |
| are on (flashing) and the<br>buzzer is sounding<br>intermittently. |                                                     | Check that there are no short or open circuits in the lines.                                                                                           |
|                                                                    |                                                     | Check that there are no inverted polarity detector connections.                                                                                        |
|                                                                    |                                                     | Check that there are no manual call points activated without a series resistance.                                                                      |
| An output generates a fault when activated.                        | The current limit for the output has been exceeded. | Reset the panel to cancel the<br>current protection and correct<br>the current consumption for the<br>output so as not to exceed the<br>current limit. |
| The solenoid or pyrotechnic output does not work.                  | Incorrect configuration of DIP switches / system.   | Check configuration of DIP switches 2 and 3.                                                                                                    |
|                                                                    |                                                     | Check voltage from the outputs.                                                                                                    |

### Maintenance

The following maintenance procedures should be performed.

#### System maintenance

To guarantee correct functioning of the system and compliance with EN54 standards, the following checks are recommended:

- **Daily Verification:** Check that the system is in ready status. If the above is not so, take the appropriate measures. (e.g. verification of incidents, alerts to maintenance, etc.).
- Weekly Verification: Check at least one detector or call point to confirm the functioning of the panel (make sure you do not always check the same one).
- Quarterly Verification: Carry out a quarterly verification by personnel who are experts in fire systems. This check must test one device per zone, supervising the activation of the corresponding outputs, verification of batteries and their load voltage.
- **Annual Verification:** All system devices must be checked annually. Visually inspect all electrical connections to make sure that they are securely fastened, that they have not been damaged and that they are appropriately protected.

#### **Battery maintenance**

The batteries must be replaced periodically as recommended by the manufacturer. The useful life of the battery is approximately 4 years. Do not connect batteries with voltage below 19.7V.

#### Cleaning

Keep the outside and inside of the panel clean. Carry out periodic cleaning using a damp cloth for the outside. Do not use products containing solvents to clean the unit. Do not clean the inside with liquid products.

### **Contacting technical support**

For assistance installing, operating, maintaining, and troubleshooting this product, please contact your local supplier. Be ready at the equipment before calling for technical support.

## **Technical specifications**

| Mechanical                                     |                                          |
|------------------------------------------------|------------------------------------------|
| Cabinet measurements (KM301)                   | 420 x 335 x 110 mm                       |
| Weight                                         | 6.2 Kg                                   |
| Cable input holes                              | 10 x 20 mm at top / 8 at rear of chassis |
| Environmental                                  |                                          |
| Working temperature                            | -5°C to +40°C                            |
| Storage temperature                            | -10°C to +70°C                           |
| Relative humidity (noncondensing)              | 10% to 95%                               |
| Environmental class                            | Class A                                  |
| Type class conditions                          | 3K5 of IEC 60721                         |
| IP rating                                      | IP 30                                    |
| Zone output                                    |                                          |
| Maximum number of detectors per zone           | 20                                       |
| Maximum number of rmanual call points per zone | 32                                       |
| Zone output voltage (nominal)                  | 24 VDC                                   |
| Zone output voltage (maximum)                  | 28.8 VDC                                 |
| Zone output voltage (minimum)                  | 16 VDC                                   |
| Maximum current                                | 94 mA                                    |
| Maximum length of zone line                    | 2 km                                     |
| Maximum resistance of zone line                | 44 Ω                                     |
| Maximum capacitance of zone line               | 500 nF                                   |
| Current in standby                             | 7 mA                                     |
| Current in alarm                               | 50 mA                                    |
| Sounder output                                 |                                          |
| Number of outputs in main board                | 2                                        |
| Supervised                                     | For open and short circuit               |
| Maximum current                                | 250 mA                                   |
| Maximum voltage in standby                     | 5 VDC to 9 VDC                           |
| Voltage in alarm                               | 22 VDC to 28.8 VDC (nominal of 24 VDC)   |
| Alarm relay                                    |                                          |
| Potential free relays                          | 1 relay (C / NC / NO)                    |
| Maximum commutation power                      | 1 A, 30 VDC                              |
| Fault relay output                             |                                          |
| Potential free relays                          | 1 relay (C / NC / NO)                    |
| Maximum commutation power                      | 1 A, 30 VDC                              |
| Working condition                              | Normally energized (fail to safe)        |

| Fire routing output            |                                        |
|--------------------------------|----------------------------------------|
| Supervised                     | For open and short circuit             |
| Maximum current                | 250 mA                                 |
| Maximum voltage in standby     | 5 VDC to 9 VDC                         |
| Maximum voltage activated      | 22 VDC to 28.8 VDC (nominal of 24 VDC) |
| Auxiliary 24 VDC output        |                                        |
| Output voltage                 | 18 V to 28.8 VDC (nominal of 24 VDC)   |
| Maximum current                | 1.3 A                                  |
| Resettable 24 VDC output       |                                        |
| Supervised                     | For short circuit                      |
| Maximum current                | 100 mA                                 |
| Maximum voltage activated      | 18 VDC to 28.8 VDC (nominal of 24 VDC) |
| Reset time                     | 3 seconds                              |
| Pyrotechnic output             |                                        |
| Supervised                     | For open and short circuit             |
| Current                        | 1 A at 10ms                            |
| Maximum voltage in stanby      | 5 VDC to 9 VDC                         |
| Maximum voltage activated      | 22 VDC to 28.8 VDC (nominal of 24 VDC) |
| Solenoid output                |                                        |
| Supervised                     | For open and short circuit             |
| Current                        | 500 mA                                 |
| Maximum voltage in stanby      | 5 VDC to 9 VDC                         |
| Maximum voltage activated      | 21 VDC to 28.8 VDC (nominal of 24 VDC) |
| Optical warning sign output    |                                        |
| Supervised                     | For open and short circuit             |
| Current                        | 900 mA                                 |
| Mean current                   | 450 mA                                 |
| Maximum voltage in stanby      | 5 VDC to 9 VDC                         |
| Maximum voltage activated      | 22 VDC to 28.8 VDC (nominal of 24 VDC) |
| Power supply                   |                                        |
| Operating voltage              | 230 VAC                                |
| Voltage tolerance              | +10% / -15%                            |
| Rated input current            | 1.5 A                                  |
| Operating frequency            | 47 - 63 Hz                             |
| (I min.)                       | 130 mA                                 |
| Max. output current (I max. a) | 900 mA                                 |
| Max. output current (I max. b) | 2.3 A                                  |
| Mains fuse                     | T 2A H 250V                            |

| Battery                                                  |                                                                   |
|----------------------------------------------------------|-------------------------------------------------------------------|
| Batteries                                                | 2 x 12V / 7.2 Ah (sealed lead type)                               |
| Batteries final voltage                                  | 19.7 V                                                            |
| Fully charged battery voltage                            | 27.3 V @ 20°C – 36 mV/°C                                          |
| Max. internal resistance of battery circuitry (Ri max.). | 0.5 Ω                                                             |
| Battery charger                                          |                                                                   |
| Output voltage                                           | 27.3 V nominal at 20°C                                            |
| Temperature compensation                                 | -36 mV/ºC                                                         |
| Cabling                                                  |                                                                   |
| Inputs / Outputs                                         | Single pair screened and twisted cable (2 x 1.5 mm <sup>2</sup> ) |
| Mains                                                    | 3 wire cable (3 x 1.5 mm <sup>2</sup> )                           |
| End-of-line resistor                                     |                                                                   |
| Zone lines                                               | 4Κ7Ω                                                              |
| Activate extinguishing input (MCP)                       | 4Κ7Ω                                                              |
| Stop extinguishing input (MCP)                           | 4Κ7Ω                                                              |
| Hold extinguishing input (MCP)                           | 4Κ7Ω                                                              |
| Manual mode input (MCP)                                  | 4Κ7Ω                                                              |
| Fault return input                                       | 4Κ7Ω                                                              |
| Door monitor input                                       | 4Κ7Ω                                                              |
| Pressure monitor input                                   | 4Κ7Ω                                                              |
| Gas flow switch input                                    | 4Κ7Ω                                                              |
| Sounder outputs                                          | 15ΚΩ                                                              |
| Fire routing output                                      | 15ΚΩ                                                              |
| Optical sign outputs                                     | 15ΚΩ                                                              |
| Solenoid output                                          | Extinguishing end-of-line module                                  |
| Pyrotechnic output                                       | Extinguishing end-of-line module                                  |

## Glossary

| Term     | Definition                                                                                                    |
|----------|----------------------------------------------------------------------------------------------------|
| l min.   | Minimum output current that corresponds to the condition of minimum internal power dissipation and minimum output loading.      |
| l max. a | Maximum output current that can be supplied continuously by power supply unit.                                                  |
| l max. b | Maximum output current higher than I max. a, which can be supplied while battery charging is not required by power supply unit. |
| Ri max.  | Maximum internal resistance of the battery and its associated circuitry.                                                        |